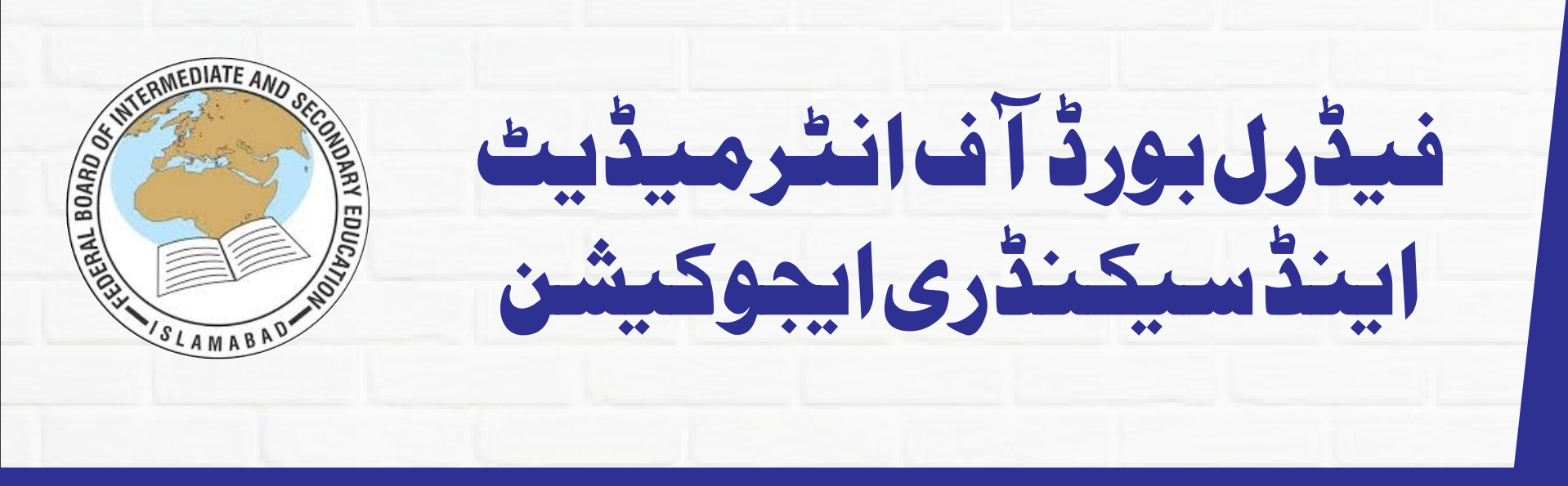

فيرر بورد ظ یحی المراط طران البی البی البی ما نیس تک مسلم

# FBISE DAMS

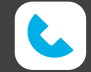

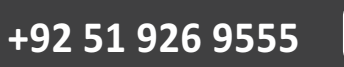

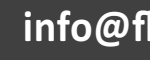

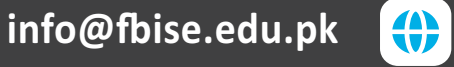

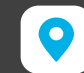

موبائل ایپ کوڈ اوّن لوڈ کرنے کاطریقہ اور اس کا استعال

يہلا مرحلہ

## گوگل پلے سٹور نے (FBISE DAMS) کوبا آسانی ڈاؤن لوڈ کیا جاسکتا ہے۔

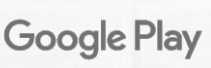

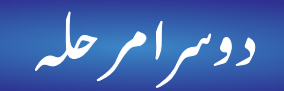

## (FBISE DAMS) ایپ کوانچارج امتحانی مراکز ایخ موبائل پرانسٹال کریں۔

تيسر امرحله

بورڈ کی طرف سے جاری کردہ (User Id) اور (Password) درج کریں

Enter User Name

Enter Password

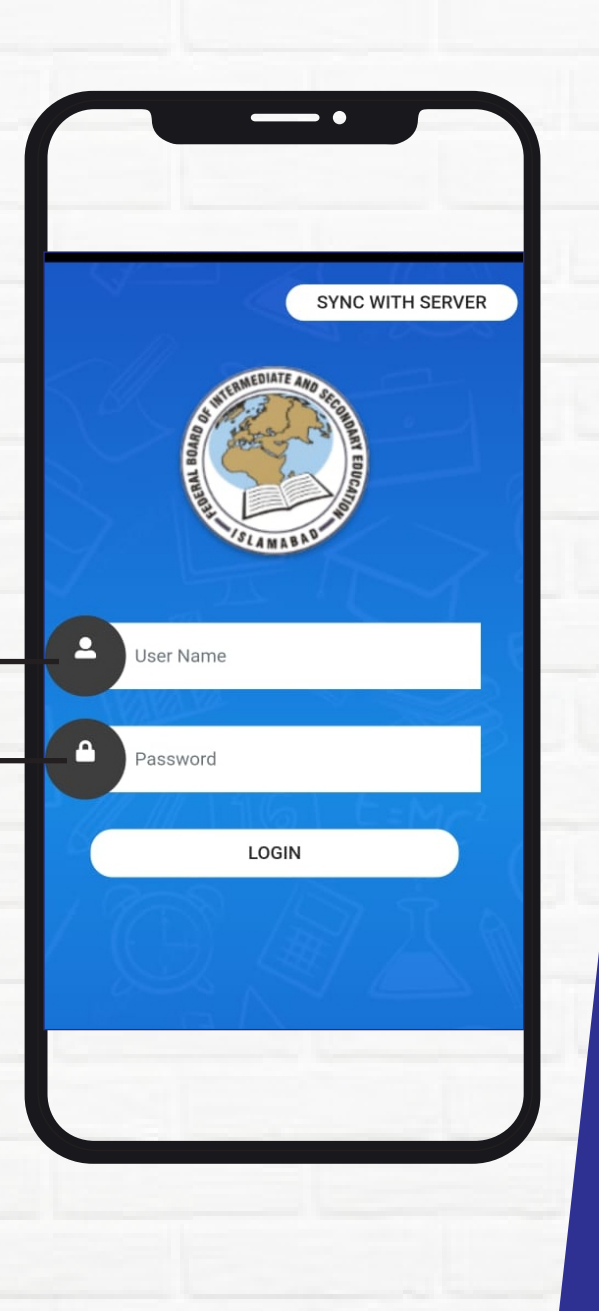

چو تھا مر حلیہ

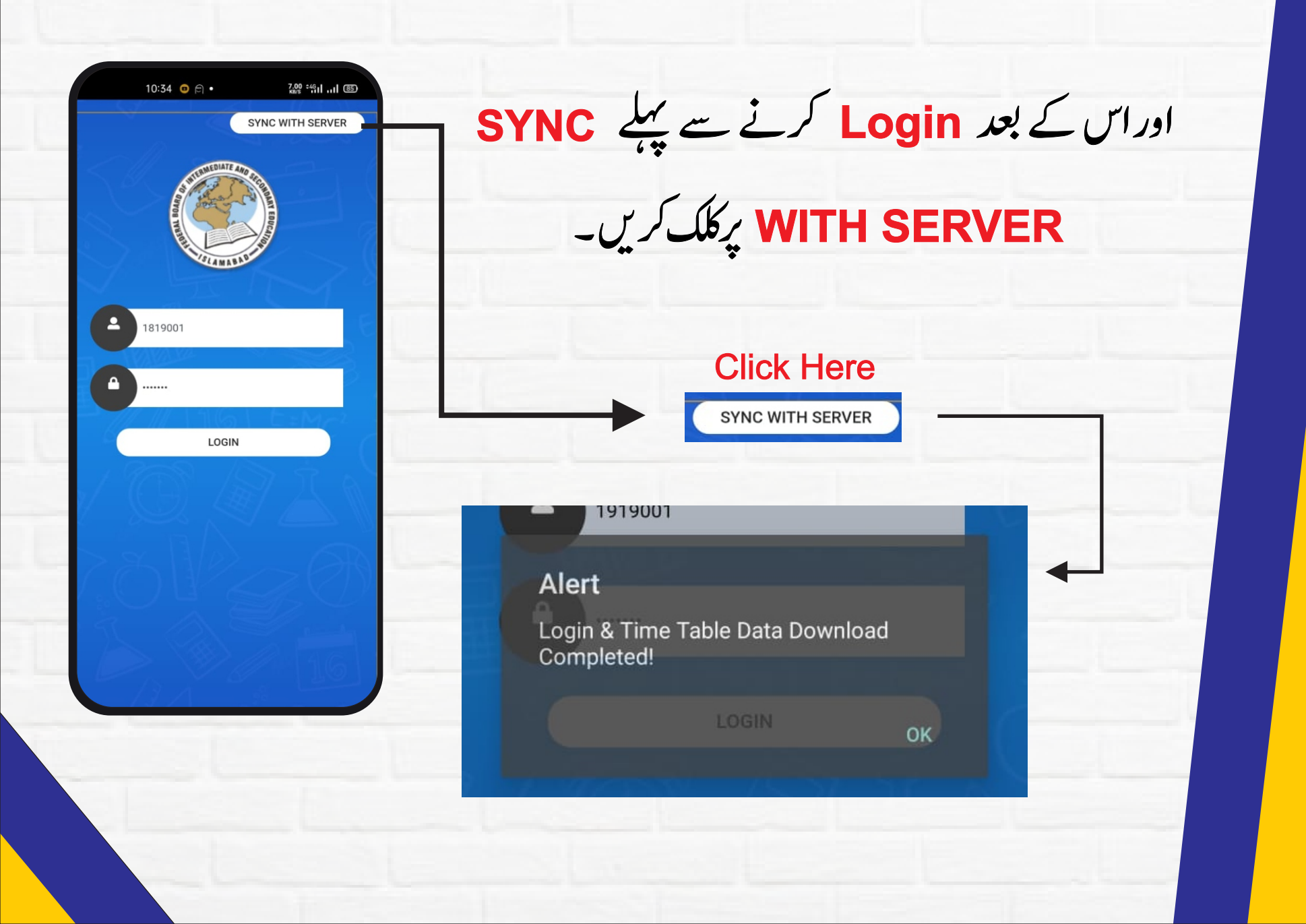

یا تحوال مرحله

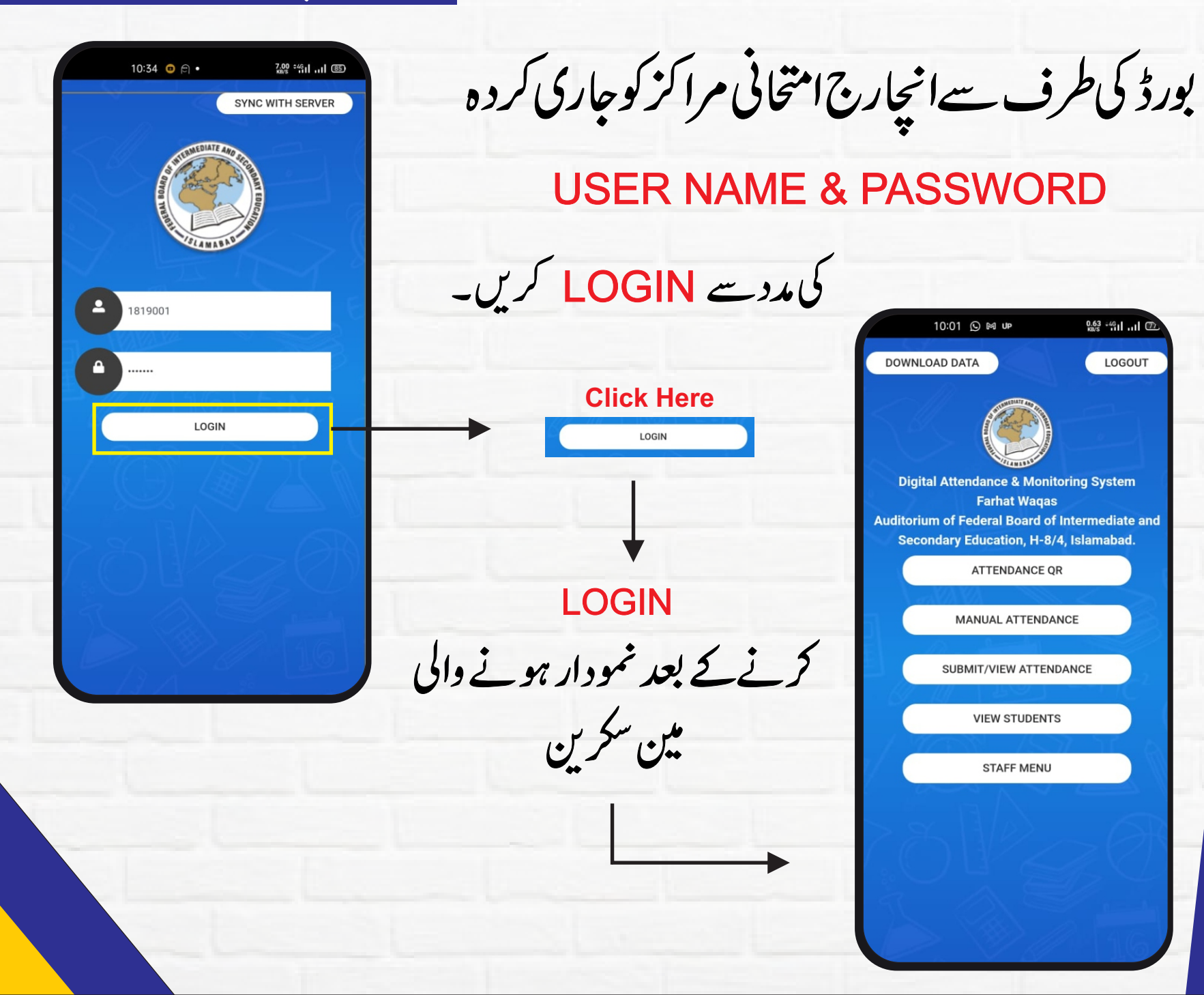

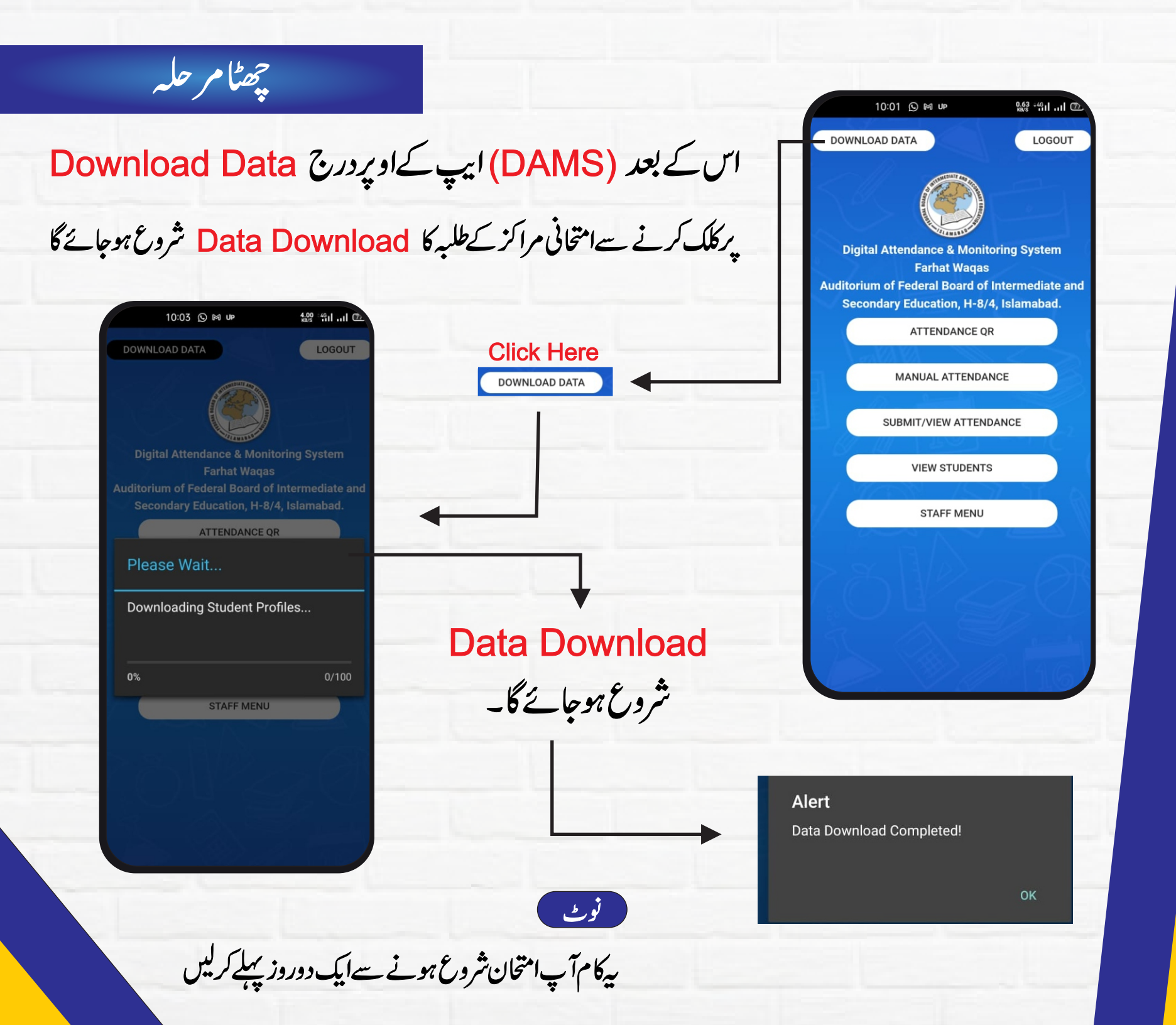

ساتواں مرحلیہ

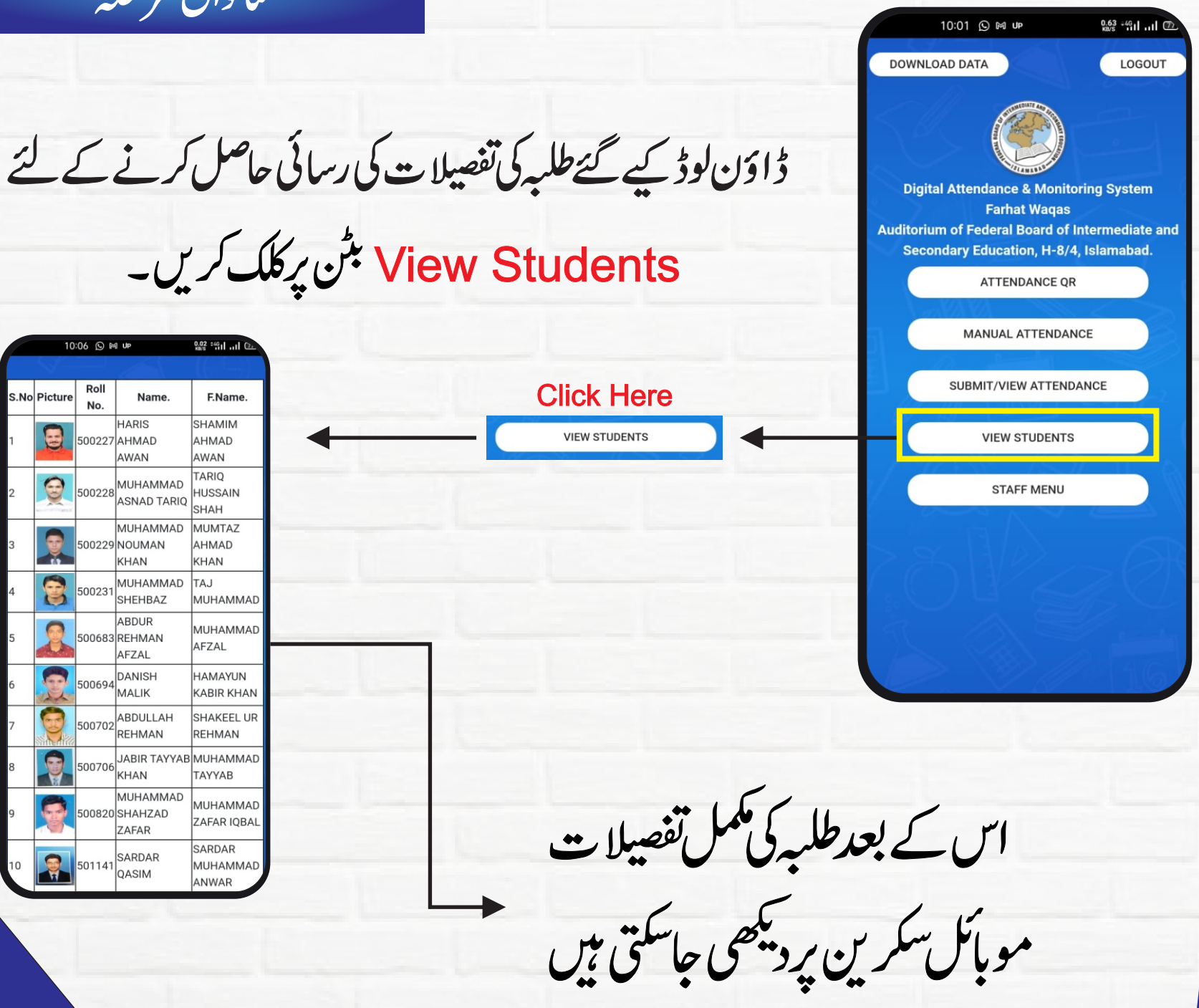

التطوال مرحلير

### FBISE DAMS کے ذریعے حاضری لگانے کا طریقہ

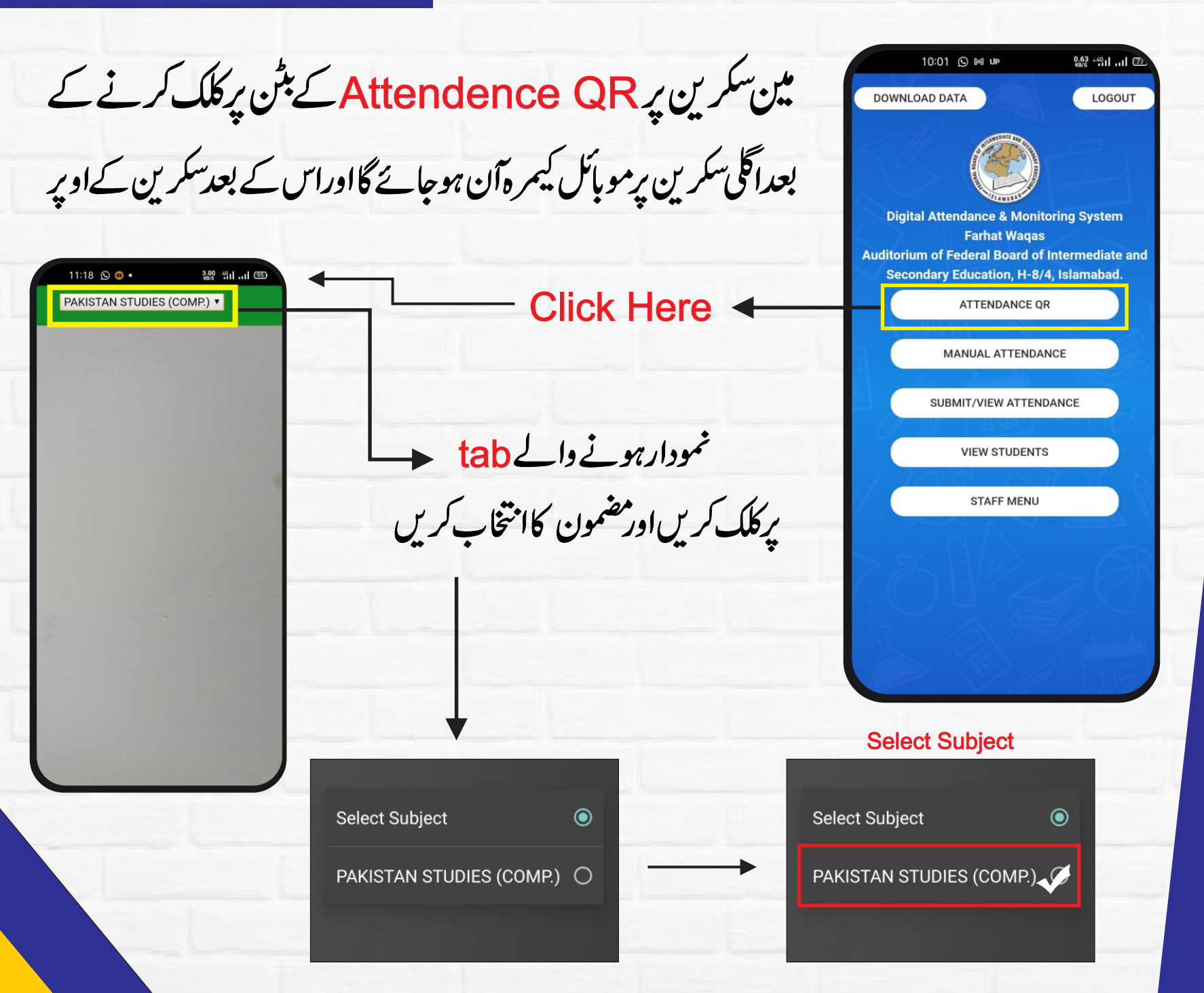

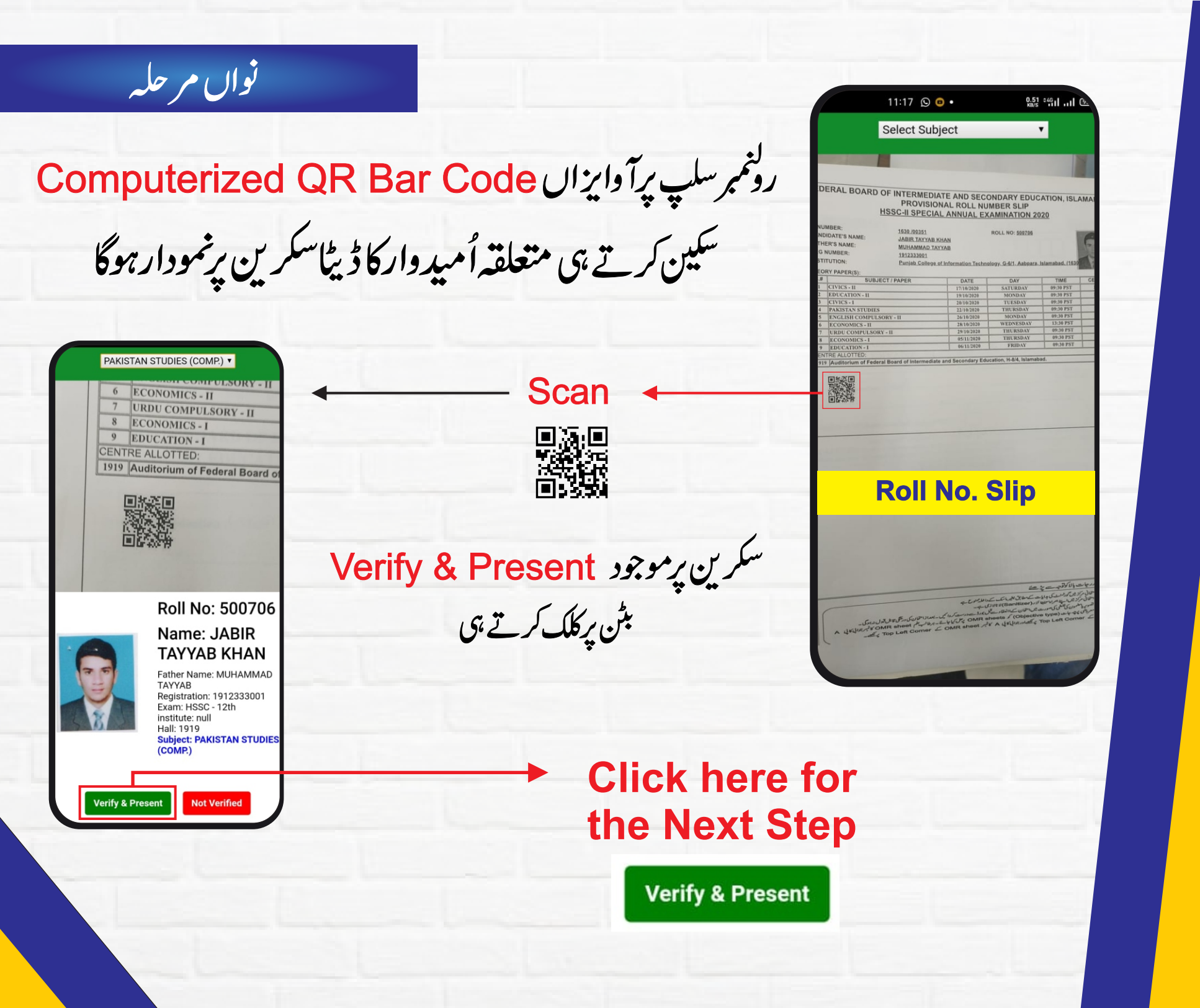

د سواں مر حلیہ

### Scan Answer Book Now + کاالر ٹی نمودار ہوگا

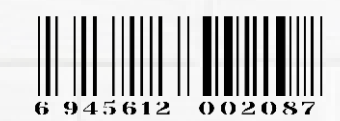

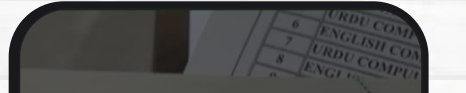

#### **Answer Sheet**

Alert

Roll# 500706 Marked Present for Paper PAKISTAN STUDIES (COMP.)

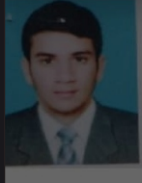

#### TAYYAB KHAN

Father Name: MUHAMMAE TAYYAB Registration: 1912333001 Exam: HSSC - 12th institute: null Hall: 1919 Subject: PAKISTAN STUDII (COMP.)

-----

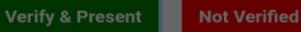

انچارج امتحانی مرکز متعلقه اُمیدوارکی جوابی کاپی پرموجود

الرٹ کے بٹن کو پر ایس کرنے کے بعد

**Computerized Bar Code** 

کو سکین کریں گے

جس کے نتیج میں امید وارکی حاضری

كاتصديق شده يتج نمودار بوجائے گا

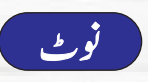

PAKISTAN STUDIES (COMP.) V

Alert

Scan Anwer Book Now

TAYYAB KHAN Father Name: MUHAMMAD

Registration: 1912333001 Exam: HSSC - 12th institute: null Hall: 1919

Subject: PAKISTAN STUDIE

Not Verified

TAYYAB

(COMP.)

FBISE DAMS ایپ کے ذریع یقین کرلیں کہ امتحانی مرکز میں تمام حاضر طلبہ کی حاضر یکمل ہو چکی ہے

گیار واں مرحلہ

## غیر قانونی طور پر امتحان دینے والے طلبہ کے لیے ہدایات

رونم سلي يرآ وايزان Computerized QR Bar Code سكين كرتے ہى

متعلقه أميد واركا ڈیٹاسکرین پر نمودار ہوگا

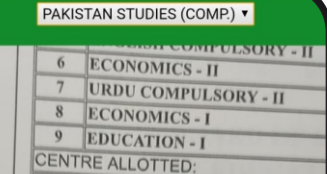

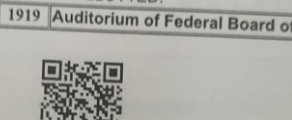

Roll No: 500706

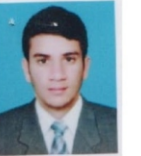

Name: JABIR TAYYAB KHAN Father Name: MUHAMMAD

TAYYAB Registration: 1912333001 Exam: HSSC - 12th institute: null Hall: 1919 Subject: PAKISTAN STUDIES (COMP.)

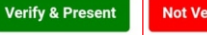

Scan

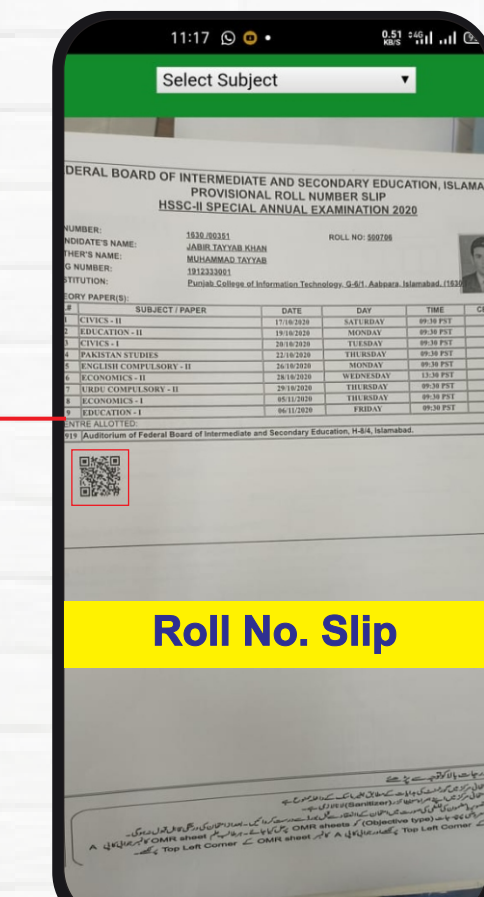

سكرين پر موجود Not Verified

بٹن برکلک کرتے ہی Not Verified

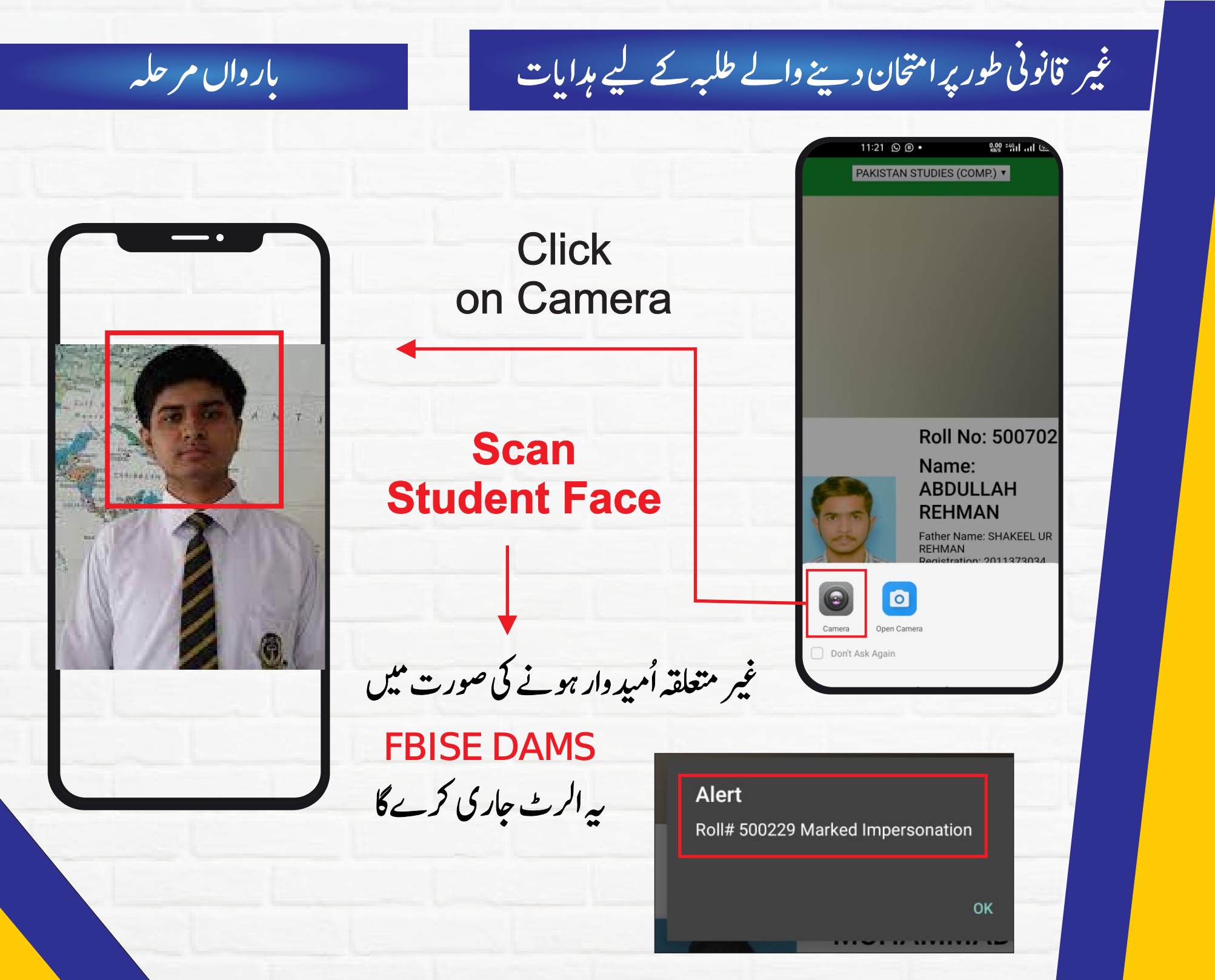

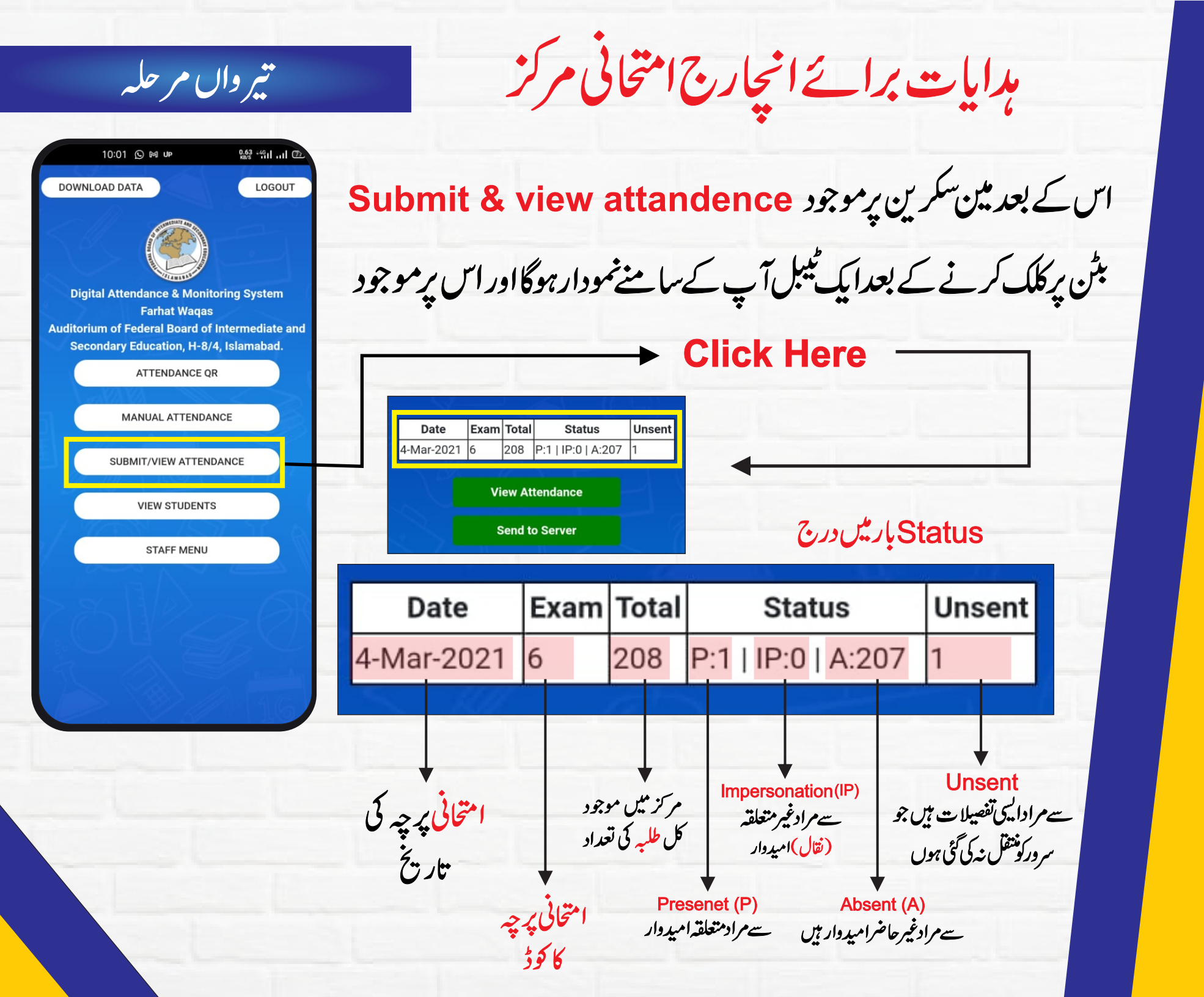

11:19 🕥 🖲 • <u>چود هوان مرحله</u> Exam Total Date Status Unsent P:1 | IP:0 | A:207 4-Mar-2021 208 View Attendence اسی سکرین پر موجود View Attendance بٹن پر کلک کرنے سے آپ تمام اُمید واروں کی Send to Server حاضری تفصیلات چیک کر سکتے ہیں 11:19 🕓 🖲 • 0.12 46 II II 94 11:19 🕓 🖲 • 0.23 46 KB/S 111 11 94 Exam Total Status Unsent Date 208 P:1 | IP:0 | A:207 -Mar-2021 S.N Roll Sheet No Viva Name Att JABIR 500706 TAYYAB Present 04994407 KHAN Confirmation Send to Server Do you want to submit data online? Make sure your 4G Mobile Data remains connected during the process! بٹن پرکلک کرنے سے تمام متعلقہ تفصیلات بذریعہ ایپ مین سرورکونتقل کی جائے گی YES NO طلبہ کی تمام حاضری تفصیلات مین سرور کو منتقل ہو چکی ہے **Click On Yes** Alert Data SENT alert show OK

ین**در**واں مرحلیہ

مین سکرین برموجود Mannual Attendence کا بٹن

MANUAL ATTENDANCE

اميدواركى جوابى كايي/رول نمبرسل پرموجود Bar code سكين نه بون بااميد واركاسينٹر تبديل ہونے كى صورت ميں انچارج امتحانى مركز

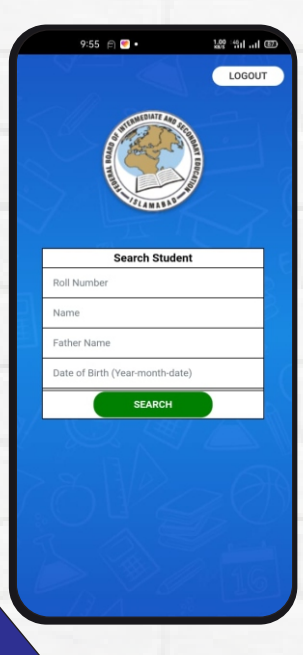

| Search Student  |  |
|-----------------|--|
| 534829          |  |
| Awais Qurni     |  |
| Muhammad Sharif |  |
| 08/05/1983      |  |
| SEARCH          |  |

اميدواركارول نمبر، نام، والدكانام، تاريخ پيدائش، متعلقه مضمون كا

ابتخاب کر کے طلبہ کی حاضری کو یقینی بنائیں گے۔

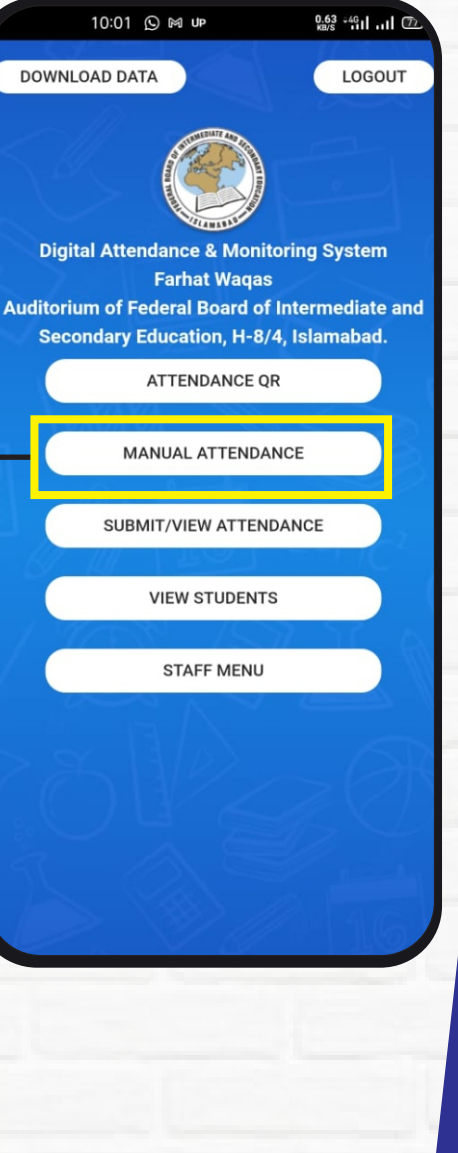

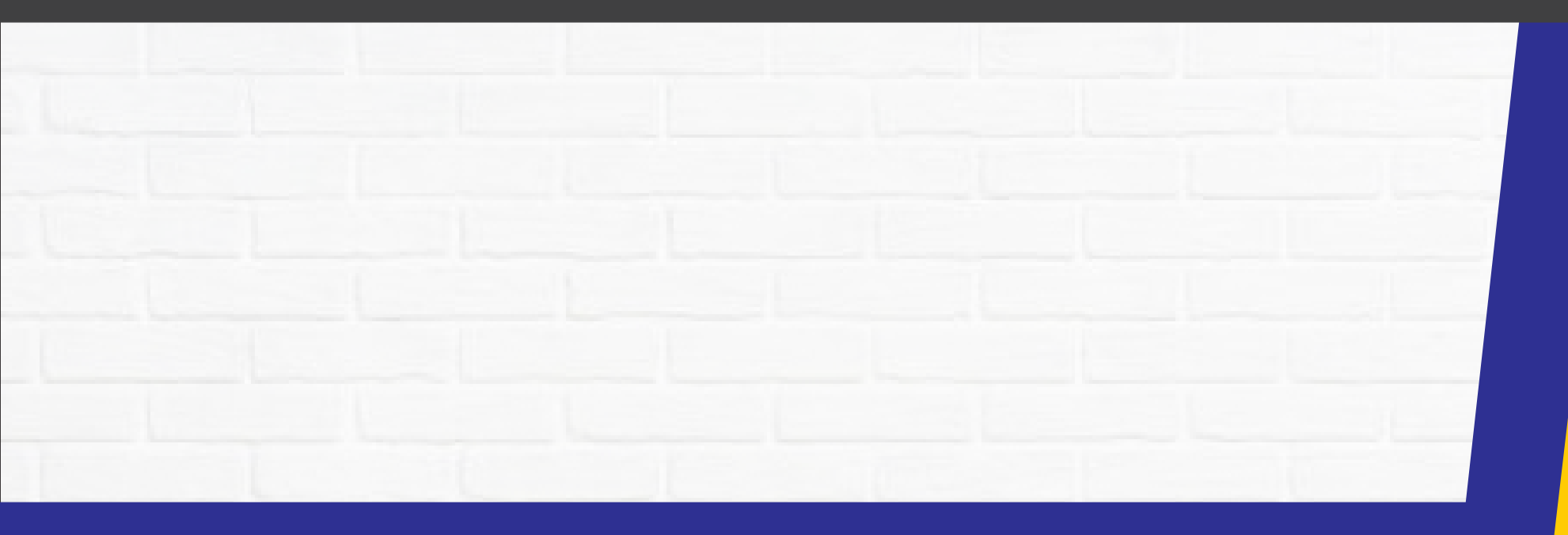

# سٹاف کی حاضری لگانے کا طریقہ

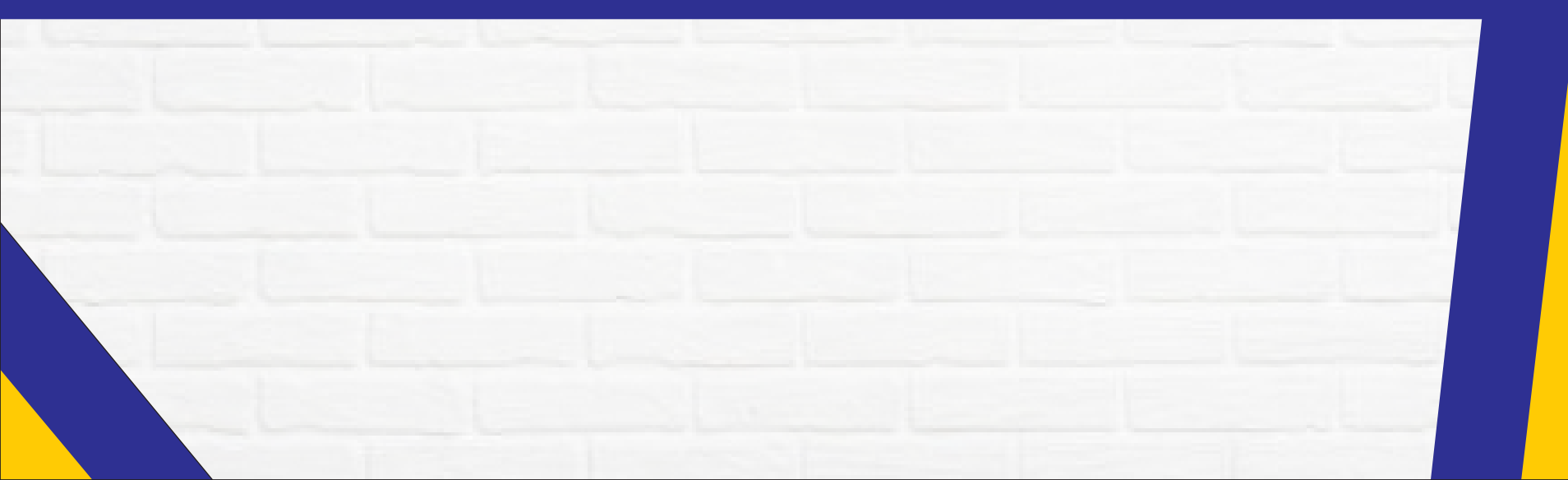

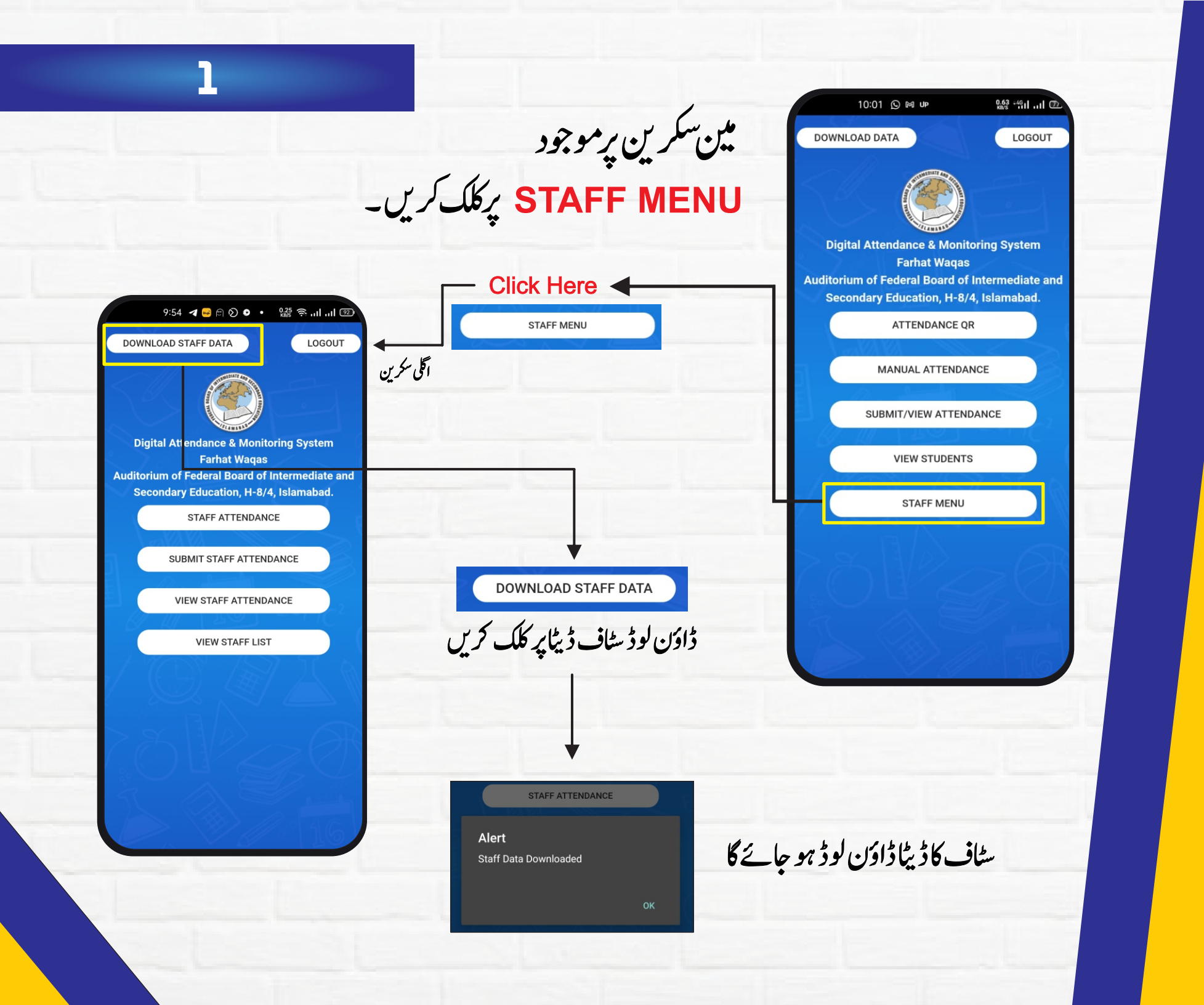

# سٹاف کی حاضری لگانے کے لیے STAFF ATTENDANCE پرکلک کریں

**Click Here** 

#### 9:55 🖪 🛁 🖻 🔕 💿 🔹 🛛 🖓 🧊 🗐 💷

| Name           | Role           | Attendance |
|----------------|----------------|------------|
| ANAM ZAFAR     | Deputy         | None 🔻     |
| MUKHTAR AHMAD  | Deputy         | None 🔻     |
| SHAKEER UD DIN | Deputy         | None 🔻     |
| SALMAN SHAHID  | Superintendent | None 🔻     |
| WAJID AMIN     | 3              | None 🔻     |
| HANIF KHAN     | 3              | None 🔻     |
|                |                |            |

Save

STAFF ATTENDANCE Attendance Name Role ANAM ZAFAR Deputy None • MUKHTAR AHMAD Deputy None • SHAKEER UD DIN Deputy None V SALMAN SHAHID Superintendent None ▼ WAJID AMIN None V HANIF KHAN 3 None ▼

کلک کرتے ہی اگلی سکرین پر ایک ٹیبل نمودار ہوگا

9:54 🖪 🛁 🖻 🔕 💿 🔹 🎎 📚 ...| ...| 📼 DOWNLOAD STAFF DATA LOGOUT **Digital Attendance & Monitoring System** Farhat Wagas Auditorium of Federal Board of Intermediate and Secondary Education, H-8/4, Islamabad. STAFF ATTENDANCE SUBMIT STAFF ATTENDANCE VIEW STAFF ATTENDANCE VIEW STAFF LIST

اس ٹیبل کونین حصوں میں تقسیم کیا گیا ہے

| 9:55 <         |                | ŝ."I "I ™  |
|----------------|----------------|------------|
|                |                |            |
| Name           | Role           | Attendance |
| ANAM ZAFAR     | Deputy         | None 🔻     |
| MUKHTAR AHMAD  | Deputy         | Present 🔻  |
| SHAKEER UD DIN | Deputy         | None 🔻     |
| SALMAN SHAHID  | Superintendent | None 🔻     |
| VAJID AMIN     | 3              | None 🔻     |
| HANIF KHAN     | 3              | None 🔻     |
|                |                | ~ / _      |
| None           |                | ۲          |
| Present        |                | 0          |
| Absent         |                | 0          |
|                |                |            |

Late

| 007<br>(*      |                |            |
|----------------|----------------|------------|
| Name           | Role           | Attendance |
| ANAM ZAFAR     | Deputy         | None 🔻     |
| MUKHTAR AHMAD  | Deputy         | None 🔻     |
| SHAKEER UD DIN | Deputy         | None 🔻     |
| SALMAN SHAHID  | Superintendent | None 🔻     |
| WAJID AMIN     | 3              | None 🔻     |
| HANIF KHAN     | 3              | None 🔻     |

آخریکالمجس پرسلیکشن بین دیے گئے ہیں جس پرکلک کرنے سے تین options طاہر ہوں گی

| None    | ٢ |
|---------|---|
| Present | 0 |
| Absent  | 0 |
| Late    | 0 |
|         |   |

| Name           | Role           | Attendance |
|----------------|----------------|------------|
| ANAM ZAFAR     | Deputy         | None 🔻     |
| MUKHTAR AHMAD  | Deputy         | None 🔻     |
| SHAKEER UD DIN | Deputy         | None 🔻     |
| SALMAN SHAHID  | Superintendent | None 🔻     |
| WAJID AMIN     | 3              | None 🔻     |
| HANIF KHAN     | 3              | None •     |

9:55 🖪 🛁 🗇 🔕 💿 🔹 🖲 😡 🛜 ...| ...| 💷

Save

مرکز میں موجود Superintendent اپنے متعلقہ staff کی حاضری ان بٹن کے مدد سے لگائیں گے

4

|                         |                        |                   |                |                                                                |                               | Name           | Role           | Attendance |
|-------------------------|------------------------|-------------------|----------------|----------------------------------------------------------------|-------------------------------|----------------|----------------|------------|
|                         |                        |                   |                |                                                                |                               | ANAM ZAFAR     | Deputy         | Present •  |
|                         |                        |                   |                |                                                                |                               | MUKHTAR AHMAD  | Deputy         | Present •  |
|                         |                        |                   |                | 5 lon 12 1                                                     | 🗌 ام ک                        | SHAKEER UD DIN | Deputy         | Present •  |
|                         |                        |                   | کے میں بعد     |                                                                | ا جا شرق                      | SALMAN SHAHID  | Superintendent | Late •     |
|                         |                        |                   | N              |                                                                |                               | HANIF KHAN     | 3              | Absent V   |
|                         |                        |                   | Name           | Role                                                           | Attendance                    |                |                | , aboont   |
| 9:55 🖪 🛌                | 🚽 🖻 🔊 💿 🔹 0.44<br>кв/s | হু আ আ 🕸          | ANAM ZAFAR     | Deputy                                                         | Present <b>v</b>              | N WA           | Save           |            |
|                         |                        | $(k, \mathbb{R})$ | MUKHTAR AHMAD  | Deputy                                                         | Present <b>v</b>              |                |                |            |
| Name                    | Role                   | Attendance        | SHAKEER UD DIN | Deputy                                                         | Present <b>v</b>              | 1 tealeartea   |                |            |
| ANAM ZAFAR              | Deputy                 | Present V         | SALMAN SHAHID  | Superintendent                                                 | Late 🔻                        |                |                |            |
| SHAKEER UD DIN          | Deputy                 | Present <b>v</b>  | WAJID AMIN     | 3                                                              | Present <b>v</b>              |                |                |            |
| SALMAN SHAHID           | Superintendent         | Late 🔻            | HANIF KHAN     | 3                                                              | Absent V                      |                |                |            |
| WAJID AMIN              | 3                      | Present V         |                | 1                                                              |                               | - 1 Tom        | 57             |            |
| Alert<br>Attendance Sav | ved Successfully!      | ок                | کریں گے        | Save کے بیٹن پر کلکہ<br>Alert کے بیٹن پر کلکہ<br>Attendance Sa | E<br>aved Successfully!<br>OF |                |                |            |
|                         |                        |                   | ٨              | tendance S                                                     | aved Succe                    | eefully        |                |            |
|                         |                        |                   | A              | ienuance c                                                     | aveu Sulle                    | ssiully        |                |            |

كاالر بجاري ہوگا

9:55 🛛 😅 🖻 🔊 💿 🔹 👬 🎆 🎅 .... ... ... 💷

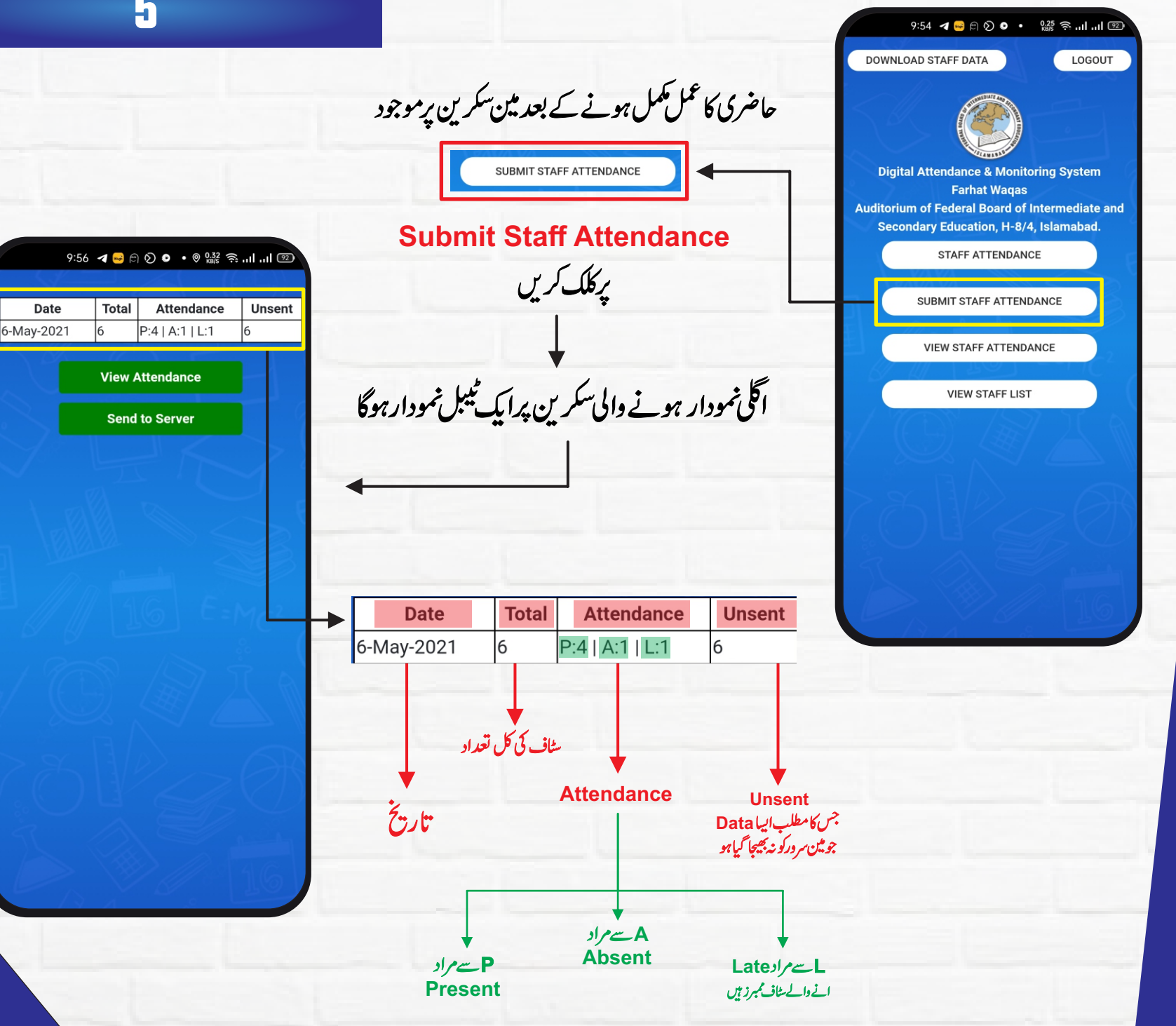

#### 6

## اسی سکرین پرموجود View Attendance

کے بٹن پر کلک کرنے سے

| 9:55 | <br>Ð | 3 | 0 | • | 0.10 | (((;; | <br> | 92 |
|------|-------|---|---|---|------|-------|------|----|
|      |       |   |   |   |      |       |      |    |

| S# | Name              | CNIC          | Mobile      |                 |
|----|-------------------|---------------|-------------|-----------------|
| 1  | ANAM<br>ZAFAR     | 3840401922884 | 03441441248 | Deput           |
| 2  | MUKHTAR<br>AHMAD  | 3840150245615 | 3458660603  | Deput           |
| 3  | SHAKEER<br>UD DIN | 4430146693431 | 03462216239 | Deputy          |
| 4  | SALMAN<br>SHAHID  | 6110166237751 | 3341111484  | Superi          |
| 5  | WAJID<br>AMIN     | 6110194457547 | 03215077949 | Deput<br>Superi |
| 6  | HANIF<br>KHAN     | 1610230120123 | 97466580927 | Deput<br>Superi |

**Click Here** 

View Attendance

تمام سٹاف کی حاضری لسٹ مودار ہوجائے گی

| ;# | Name    | CNIC          | Mobile      | I     | Ro       |
|----|---------|---------------|-------------|-------|----------|
|    | ANAM    | 3840401922884 | 03441441248 | Denut | v        |
|    | ZAFAR   | 0040401922004 | 0011111210  | Deput | <i>y</i> |
|    | MUKHTAR | 2840150245615 | 2458660602  | Doput |          |
|    | AHMAD   | 3840130243013 | 3438000003  | Deput | y        |
|    | SHAKEER | 4420146602421 | 02462216220 | Doput |          |
|    | UD DIN  | 4430140093431 | 03402210239 | Deput | y        |
|    | SALMAN  | 6110166027751 | 22/1111/0/  | Supor | in       |
|    | SHAHID  | 0110100237731 | 554111464   | Super |          |
|    | WAJID   | 6110104457547 | 02215077040 | Deput | y        |
|    | AMIN    | 0110194437347 | 03213077949 | Super | in       |
|    | HANIF   | 1610220120122 | 07466580027 | Deput | y        |
|    | KHAN    | 1010230120123 | 97400300927 | Super | in       |
|    |         |               |             |       |          |

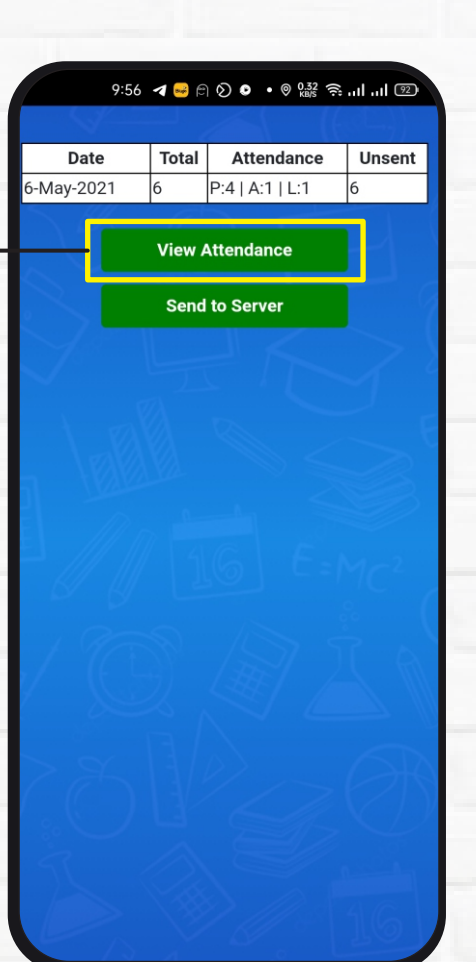

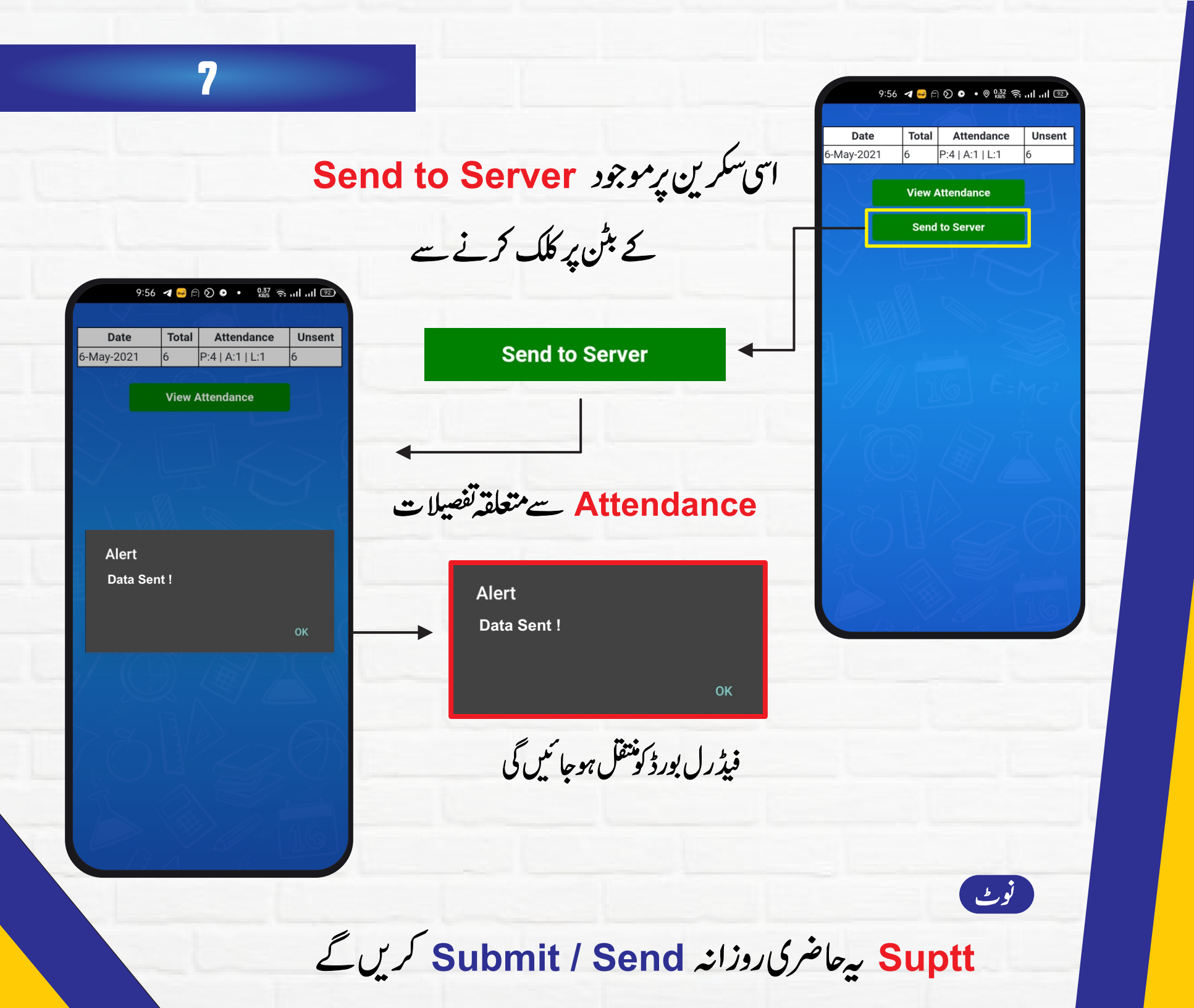

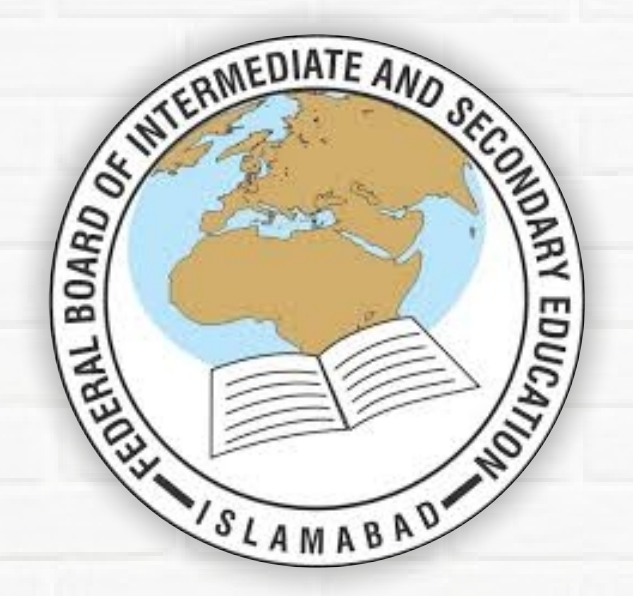

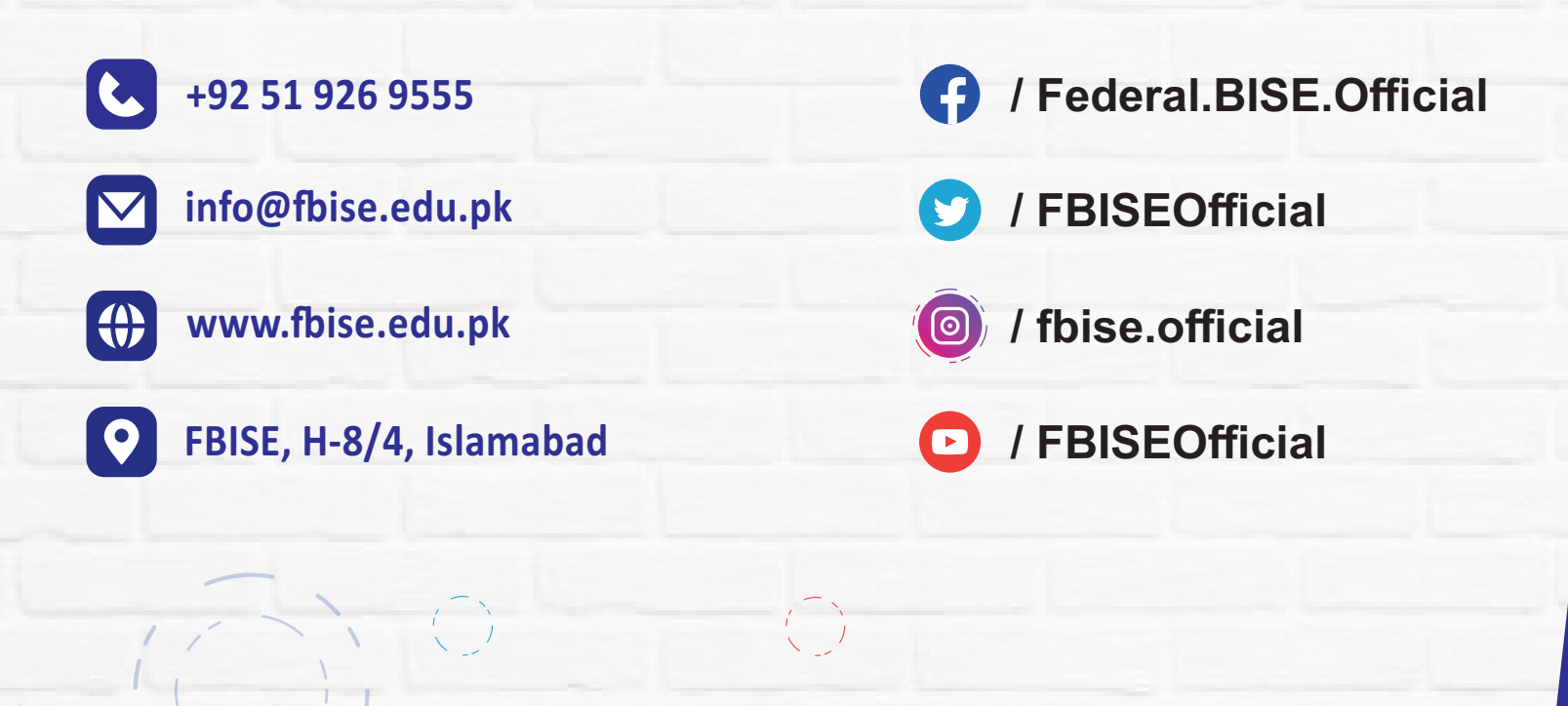